令和4年 | | 月 | 8日

王寺北義務教育学校保護者 様

王寺町立王寺北義務教育学校

校長 水谷 雅美

## 欠席・遅刻連絡アプリ「tetoru(テトル)」導入について

深秋の候、保護者の皆様におかれましては、ますます御健勝のこととお喜び申し上げます。日頃より、本校の教 育活動にご理解とご協力をいただき、ありがとうございます。

さて、本校では12月1日より欠席・遅刻連絡アプリ「tetoru(テトル)」を導入することになりました。このアプリ を保護者のみなさまのスマートフォンにダウンロードすることで、朝の欠席連絡がアプリを通じて、利用可能になり ます。

つきましては、別紙の利用登録案内に沿って登録していただきたくお願いいたします。お手数をおかけいたしま すが、新システム「tetoru(テトル)」への登録手続きを II月30日(水)までにお願いいたします。詳しくは、個人 毎に配付いたしました別紙「ご利用登録への案内」を御覧ください。案内には個別の登録情報が記載されていま すので、御家庭で大切に保管しておいてください。

【登録にあたって】

- 児童・生徒 | 人ずつのアカウント(学年・学級別)ですので、兄弟姉妹に対して、それぞれ登録をお願いします。
- 児童・生徒 | 人につき、2人以上の保護者を登録いただくことも可能です。(保護者を招待することで追加でき ます。)
- 登録した方から随時、本システムをご利用いただけます。ⅠⅠ月30日(水) までには、全員の登録完了にご協 カをお願いいたします。(今年度は『子ども INFO メール』と併用いたします。)
- 当日の欠席・遅刻連絡は、朝8時20分までに入れていただけると助かります。また、お電話にてご連絡していただくことも可能ですが、できる限りアプリでの連絡にご協力いただきますようお願いいたします。(アプリを利用していただくと、担任・学年担当が直接アプリの連絡を確認できます。)

「tetoru (テトル)」の特長 ★「欠席連絡」機能で欠席・遅刻連絡ができる。 ★スマートフォンのアプリ (Android、iPhone ともに使用可) で簡単に確認できる。 ★ PDF などの添付ファイルが受信できる。(案内文書等を電子データで閲覧できる。) ★無料でシステム利用ができる。など

※本件に関して、本日子ども INFO メールにて、参考資料の URL を送信させていただきます。

※ご不明な点があれば、教頭までご連絡ください。電話0745(72)4651

<tetoru 保護者向けガイド>

https://drive.google.com/file/d/1TEiiQiaZPdHwUM5\_bLl06Ioa8TBFDVlN /view?usp=share\_link

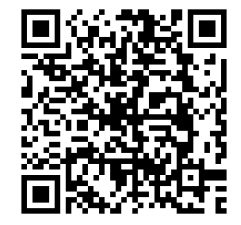

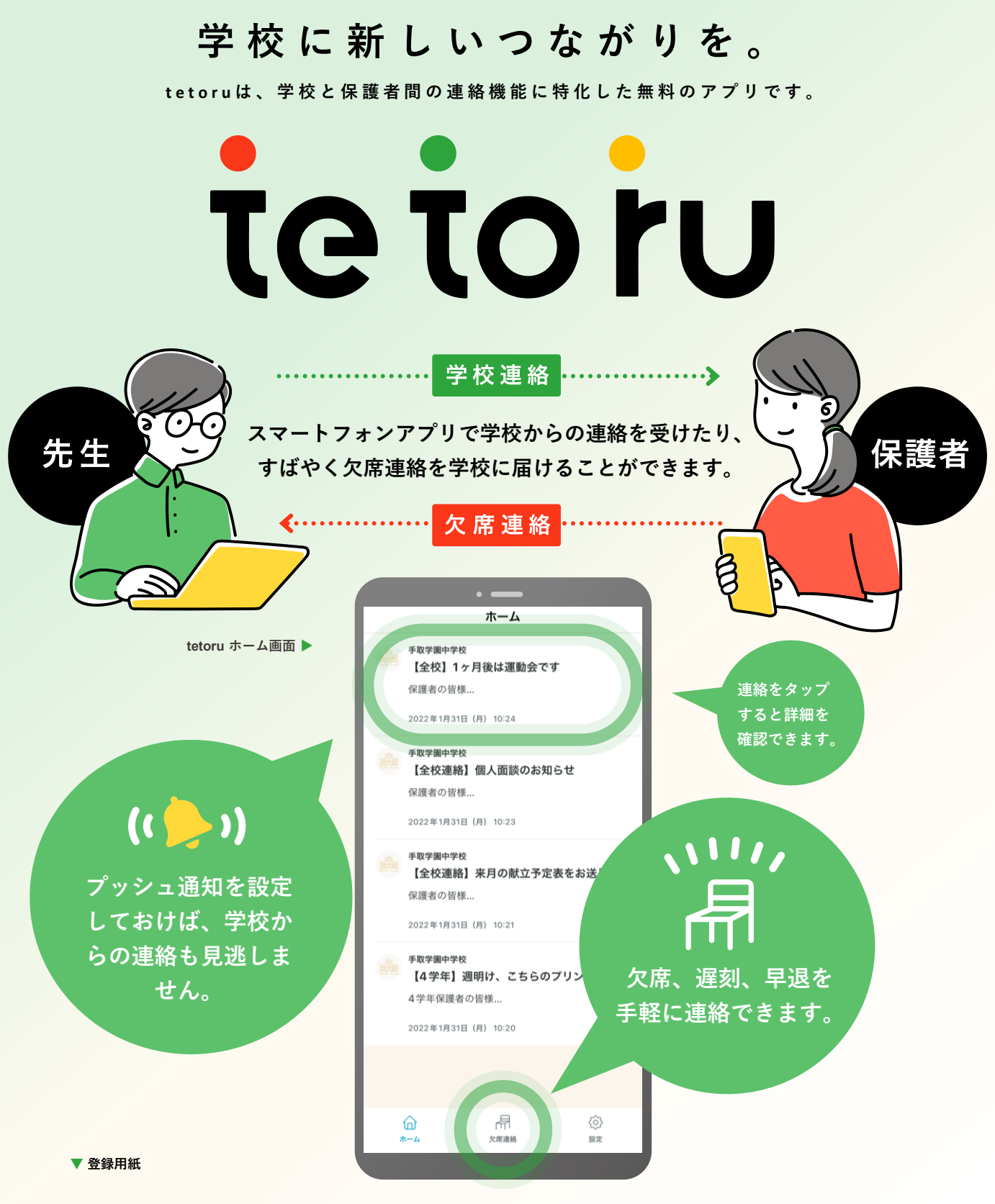

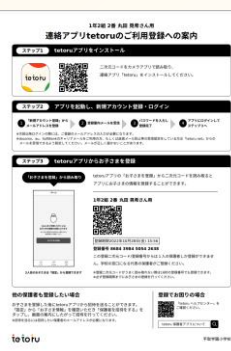

## ログインするには

先生から配付された登録用紙「連絡アプリtetoruのご利用登録につい て」 (左図) の手順で、アプリをインストールし、ログインとお子さま情 報を登録してください。 ※登録用紙記載のステップ2を始める前に、ドメイン指定受信を設定し ている場合は、「@tetoru.net」の許可をお願いいたします

## 欠席・遅刻・早退の連絡をする

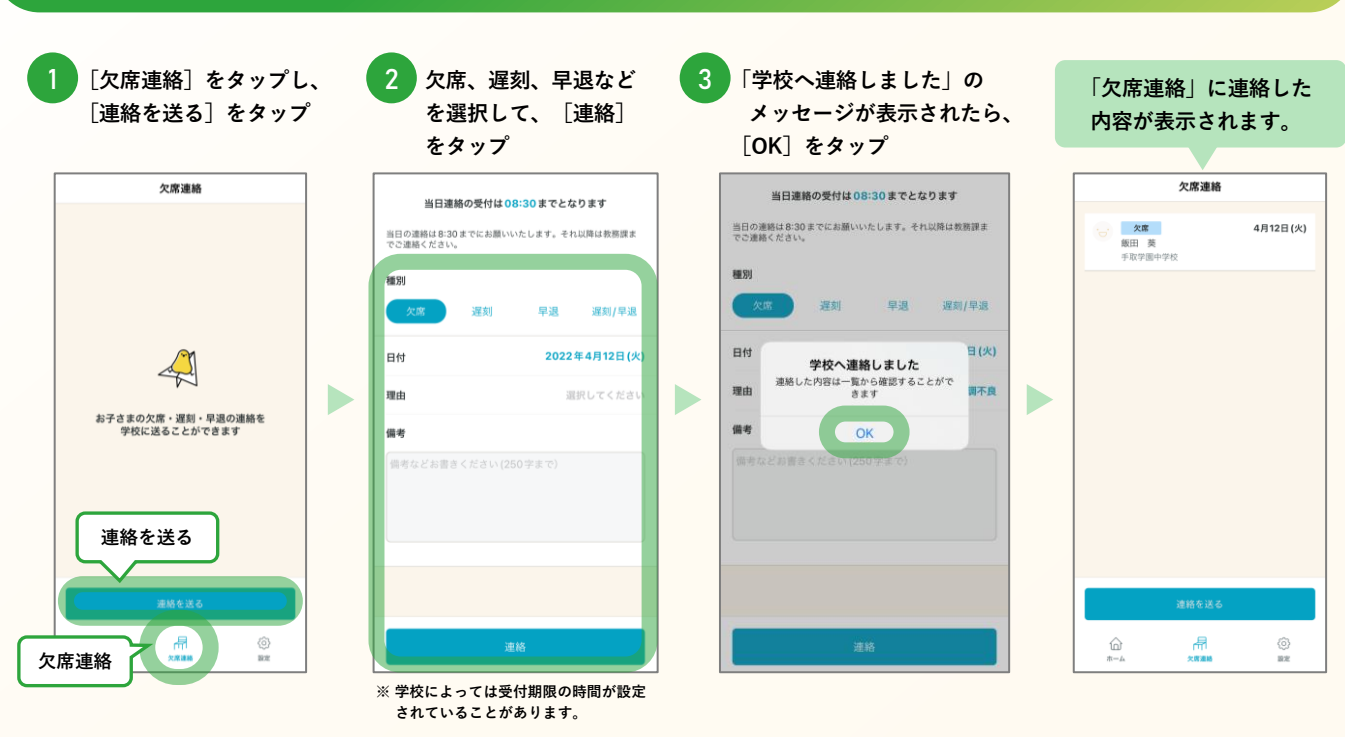

< 欠席連絡

日付

種別

理由

備老

. . . .

(コメントなし)

送信者 保護者

く 設定

**お名前** 蔵氏 手取

**学校** 手取学園小学校

**所属** 2022年度

保護者一覧 @ɑmail.com

保護者を招待

送信日時 2022年1月31日(月)10:14

連絡を取り下げ

お子さま情報

飯田 葵 手取学園中学校

欠席連絡詳細

4月12日(火)

欠席

体調不良

1年2組122番

(2) 818

欠度運動

## こんなときは

▶登録時にメールが届かない。

docomo、au、SoftBankのキャリアメールをご利用の方、もしくは迷惑メール 防止等の受信設定をしている方は「tetoru.net」からのメールを受信できるよう 設定してください。

また、迷惑メールフィルタの設定にかかわらず、メールが届かないことが多々発 生しております。『Gmail』や『Yahoo!メール』といったフリーメールアドレス でのご登録もお試しください。

▶送信した連絡の内容を変更・削除したい。

「欠席連絡」画面で、変更したい連絡をタップし、[連絡を取り下げ]をタップ してください。変更したい場合は[連絡取り下げ]後に、再度欠席連絡を送付して ください。

▶登録用紙を無くしてしまった。登録期限を過ぎてしまった。

学校の先生に再発行をご依頼ください。

▶ 機種変更したので、利用端末を変更したい。

新しい端末でtetoruアプリをインストールし、旧端末と同じメールアドレスとパ スワードでログインしてください。

▶ 保護者を追加で登録したい。

[設定]をタップし、保護者を追加したいお子さまの名前をタップし、[保護者を 招待]で追加できます。

▶別の兄弟姉妹のアカウントも登録したい。

[設定]をタップ。 [登録用紙からお子さまを登録] で追加できます。